## 在线面试操作指南

## 一、用人单位

 点击单位中心【收到的简历】,进入简历管理模块,单位 可以给收到的简历、收藏的简历、下载的简历发送面试邀约;邀 请个人面试的形式分为三种:线下面试、在线面试(本平台)、 在线面试(非本平台)。

|                                                          | 动态 )               | 人才政策           | 人才服务      | 人才项目                                  | 人才活动       | 云地图  | 云市场                      | 云面试       | 在线咨 |
|----------------------------------------------------------|--------------------|----------------|-----------|---------------------------------------|------------|------|--------------------------|-----------|-----|
| 单位中心                                                     | 我的发布               | 业务重            | <b>皆询</b> | 办人管理                                  | 201        |      | V INTS                   |           | -   |
|                                                          | <del>조</del> 办人    |                | 我的        | 事务                                    |            |      |                          |           |     |
|                                                          | 陵州市                | 1000           | 力<br>IE:  | • <b>理中</b><br><sub>在办理的服务事项数</sub> : | 0个         |      | <b>待办理</b><br>等待提交的服务事项  | <b>0个</b> |     |
| 维护单位基本信息                                                 | 维护单位联              | 络员             | E         | 小结<br>全力结的服务事项数:                      | 0个         |      | <b>收到简历</b><br>已经收到的简历数: | 1个        |     |
| 也 收到的都                                                   | <b>前历</b><br>和试的简历 | ▶ 收到的<br>意向行业: | 简历        | 年                                     | ₩:         |      | 意向职业:                    |           |     |
|                                                          | 的简历                | 工作年限:          |           | × ¥                                   | <b>五</b> : |      |                          |           |     |
| <ul> <li>○ 已收藏由</li> <li>上 已下载由</li> </ul>               | 的简历                | 待处理            | 有意向       | 不合适 F                                 | し 労 激 约    |      |                          |           | 清屏  |
| <ul> <li>○ 已收藏</li> <li>上 已下载</li> <li>□ 简历回收</li> </ul> | 如前历                | 待处理<br>        | 有意向       | 不合适     E       姓名     年龄             | )发跑约<br>学历 | 意向职位 | 工作年限 操                   | 作         | 清屏  |

## 乞 中 •, 🙂 🍨 📟 🚋 🕇 🔡

2. 选择在线面试(本平台),填写完其他面试信息,点击【确

定]。

| ◎ 收到的简历 面词 | 北邀请           |            | ×          |             |
|------------|---------------|------------|------------|-------------|
| 命 已邀请面试的简历 |               |            |            |             |
|            | * 面试形式:       | 在线面试(本平台)  | <b>2</b> ] |             |
|            | *联系人姓名:       | 在线面试 (本平台) |            |             |
| 上 已下载的简历   | * 務动由话・       | 线下面试       |            | Q 査询 図 清屏   |
| ① 简历回收站    | . 19 10 10 10 | 在线面试(非本平台) |            |             |
|            | * 面试开始时间:     |            |            |             |
|            | * 面试截止时间:     | e          | 1          |             |
|            | 面试说明:         |            |            |             |
|            |               |            |            |             |
|            |               |            | _1_        |             |
|            |               |            |            | 1 > 10条/页 > |
|            |               |            | 取消 确定      | う意向 🛛 标记不合适 |
|            |               |            |            |             |
|            |               |            |            |             |

3. 个人同意面试邀约后,单位在单位中心【收到简历】— 【已邀请面试的简历】功能"待面试"列表中的对应简历操作栏出 现【进入房间】按钮。单位在约定面试时间内点击【进入房间】 按钮进入面试问,面试结束后,点击【面试结束】按钮关闭在线 面试视频的连接。

| 🖸 收到的简历           | Ⅰ 已邀; | 青面试的简 | 師    |      |                         |         |          |                                  |
|-------------------|-------|-------|------|------|-------------------------|---------|----------|----------------------------------|
| <b>命</b> 已邀请面试的简历 | 意向行业: |       |      | 年    | \$\$\text{intermediate} | -       | 意向职业     | <u>k</u> :                       |
| ③ 已收藏的简历          | 工作年限: |       |      | ▽ 学  | 历:                      | ∨ 面试形   |          | t:                               |
| 上 已下载的简历          | 面试时间: |       | 开始日期 | ~ 结理 | て日期                     |         |          |                                  |
| 0 简历回收站           | 全部    | 待面试   | 无面   | 试意向  |                         |         |          | Q 童锏 【 湿 満屏                      |
|                   |       | 姓名    | 年龄   | 工作年限 | 学历                      | 面试岗位    | 面试形式     | 操作                               |
|                   |       | 陈女士   | 24   | 0    | 大学本科                    | 测试联系方式  | 在线面试 ( 4 | Q. 查看简历 🗹 进入房间                   |
|                   |       | 陈女士   | 24   | 0    | 大学本科                    | 高级软件工程师 | 线下面      | Q. 查看简历 🖾 再次邀约                   |
|                   |       | Ξ     | 24   | 3    | 硕士研究生                   | 测试博士后   | 在线面试 ( 4 | ♀ 宣有简历 ☑ 进入房间 ☑ 再次違约             |
| 正在等待存入缓存          |       |       |      |      |                         |         | 共3条      | 效据 < 1 > 10条/页 < 1 ○ ● ■ ● ■ ● ■ |

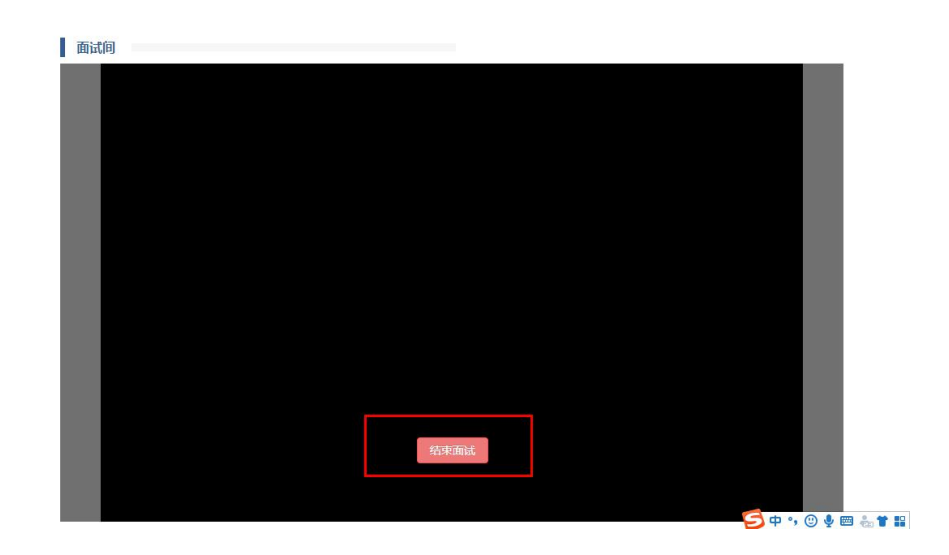

## 二、个人在线面试(本平台)

 在投递完简历后,点击个人中心【我的投递】,进入【谁 邀请我面试】功能,个人可对"待处理"列表中的面试邀约进行同 意或拒绝操作,处理后面试邀约记录进入"已处理"列表。

^

|                                                                                                    | 新闻动态                                                                                          | 人才政策                             | 人才服务                                       | 人才项目                      | 人才活动                 | 云地图           | 云市场                                                          | 云面试                       | 在线咨询    |
|----------------------------------------------------------------------------------------------------|-----------------------------------------------------------------------------------------------|----------------------------------|--------------------------------------------|---------------------------|----------------------|---------------|--------------------------------------------------------------|---------------------------|---------|
| 个人中心                                                                                                    | 我的简历                                                                                          | 我的发                              | 布 我的                                       | 的投递                       |                      |               | V-13P                                                        | Stall 1                   | 4       |
|                                                                                                    | 陈*,您好                                                                                         | F                                | 我的事                                        | 务                         |                      |               |                                                              | _                         |         |
| 1******38                                                                                                    |                                                                                               | 1                                | の理                                         | 中                         | 0.0                  |               | 我的投递                                                         |                           |         |
|                                                                                                    | 51/3 12 - 7(                                                                                  | 1                                | 正在办                                        | 理的服务事项数:                  | 0.1                  |               | 简历投递数量:                                                      | - 141                     |         |
|                                                                                                    |                                                                                               | 人住自                              |                                            |                           |                      |               | TD AAIIAntia                                                 |                           |         |
| 维护引才单位                                                                                                    | 2 元曹小                                                                                         |                                  | 日本                                         | 结                         |                      |               |                                                              |                           |         |
| 维护引才单                                                                                                    | ⊻売費仆                                                                                          |                                  | 已办                                         | 的服务事项数:                   | 0个                   |               | <b>我们小X间X</b><br>已收藏的岗位数量                                    |                           |         |
|                                                                                                    |                                                                                               | 谁邀;                              | 日か<br>この年<br>青我面试                          | 结的服务事项数:                  | 0个                   |               | <b>35日340238日</b>                                            | 14个                       |         |
|                                                                                                    |                                                                                               | 谁邀〕                              | <b>己か</b><br>こか第<br>青我面试<br><sup>己处理</sup> | <b>结</b><br>的服务事项数:       | 0个                   |               |                                                              | ,<br>,<br>14个             |         |
| 推把317单4<br>日 日 日<br>日 日<br>日<br>日<br>日<br>日<br>日<br>日<br>日<br>日<br>日<br>日<br>日<br>日<br>日<br>日                                                                                                    | ✓ 完實个<br>設備我面试<br>」<br>滿过的职位<br>書可找的前历<br>正下载我的前历                                             | 谁邀i<br>未处理<br>序号                 | 日か<br>日か希<br>青我面试<br>日处理<br>単位:            | <b>结</b><br>的服务事项数:<br>全称 | 0个                   |               | 設備面景的何度                                                      | <b>14个</b><br>操作          |         |
| <ul> <li>維护引力单位</li> <li>(回 済</li> <li>(回 済</li> <li>(u 済</li></ul> | ✓ 完會个           ±邀请我面试           申请过的职位           計者过我的简历           让下载我的简历           此下载我的简历 | 谁邀;<br><del>末处理</del><br>序号<br>1 | この考                                        | 给<br>的影势事项政策:             | 0个<br>駅位名称<br>創試販系方式 | 2021-11-19 15 | 326日9402388<br>日本の単語からなくらかの日<br>総論面はおりの<br>18:00 - 2021-11-1 | 提作<br>课 ● 鲜醋 ● <b>隆</b> 〔 | )<br>把他 |

\_\_3\_\_

 2. 单位邀请个人面试的形式分为三种:线下面试、在线面试(本平台)、在线面试(非本平台)。针对面试形式为在线面试(本平台)的邀约,个人同意后,该面试邀约操作栏对应将出现 【进入房间】的按钮。个人在约定面试时间内点击【进入房间】 按钮进入面试间,面试结束后,点击【面试结束】按钮关闭在线 面试视频的连接。

| ☑ 谁邀请我面试                                         | 谁邀请 | 我面试  |          |                     |        |                                         |
|--------------------------------------------------|-----|------|----------|---------------------|--------|-----------------------------------------|
| 命 申请过的职位                                         | 未处理 | 已处理  |          |                     |        |                                         |
| <ul> <li>○ 谁看过我的简历</li> <li>」 谁下载我的简历</li> </ul> | 序号  | 单位全称 | 职位名称     | 邀请面试时间              | 应聘状态   | 操作                                      |
| ♡ 收藏的职位                                          | 1   | 泰州   | 测试联系方式   | 2021-11-19 15:18:00 | 待面试    | <ul><li>□ 取消面试</li><li>□ 进入房间</li></ul> |
|                                                  | 2   | 南通   | 高级软件工程师9 | 2021-11-03 09:33:00 | 待面试    | <ul><li>☑ 取消面試</li><li>☑ 进入房间</li></ul> |
|                                                  |     |      |          | 共2条                 | 数据 < 1 | > 10条/页 >                               |

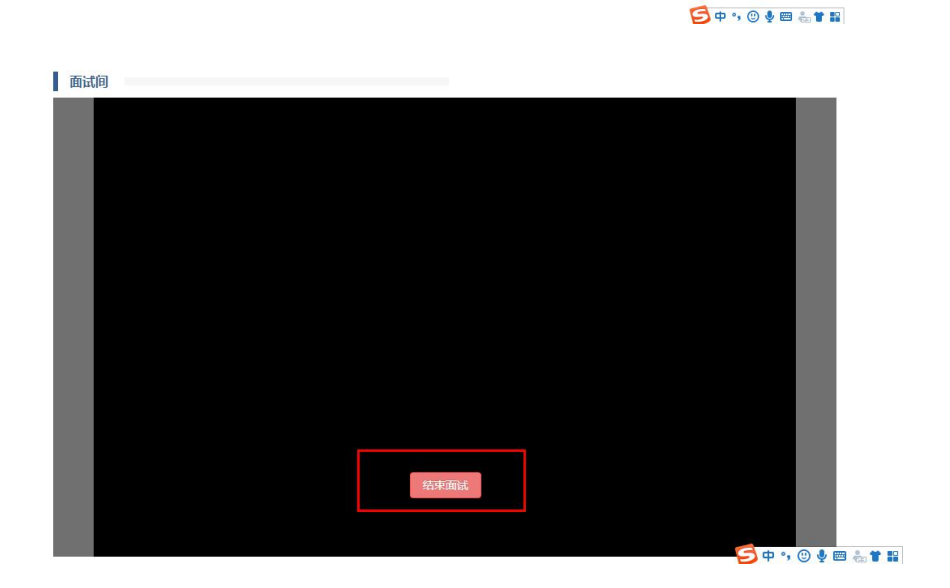

—4—